### Yumi Control

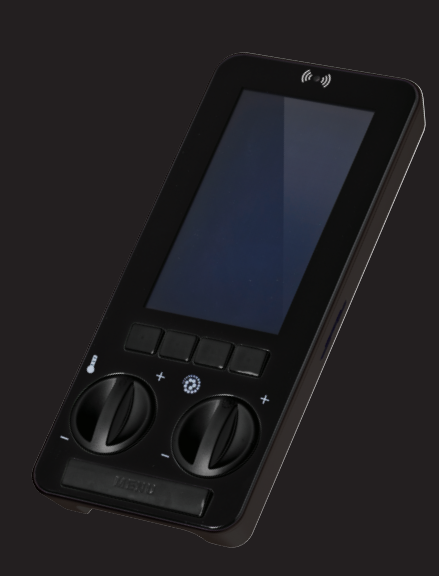

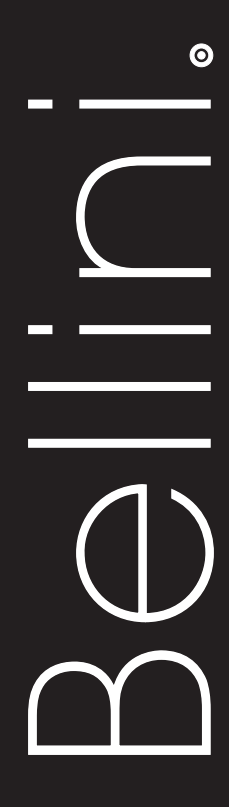

- **Weights** User manual
- Bedienungsanleitung
- Manuel d'utilisation
- Manual del usuario
- Manuale dell'utente
- Manual do utilizador
- Gebruikershandleiding
- Руководство пользователя

# Technical information for Yumi with WiFi and compatibility with wireless routers

6. The functions of the app are explained within the 'Service' section.

The Yumi supports 802.11b / g / n, 2.4 GHZ with WAP2 password encryption. The home router must support the repeater mode (1). If the system can meet the requirements then the Yumi will function in its most advanced way together with the APP. The Yumi is part of the home WiFi network.

The Yumi does not support the AC and Dual Mode (2.4 / 5.0 GHz).

The Yumi can also be directly connected (2) to the mobile device (tablet / phone), i.e. it is not part of the home WIFI network. You can download your recipes first over the home WiFi network or 3G / LTE, then connect directly to the Yumi, send the downloaded recipes to the Yumi and start the cooking process. If your mobile device is directly connected to Yumi, you can not simultaneously surf the Internet and download recipes.

1. Repeater mode

The Yumi is part of the home network. Your wireless device can download recipes, sent them to the Yumi via the app and surf the internet.

2. Point to point mode

Your mobile device is directly connected to the Yumi.You cannot surf the Internet or download recipes.

#### System Requirements (Home Router & Mobile Device)

| DHCP                                                                                | Automatic                              |
|-------------------------------------------------------------------------------------|----------------------------------------|
| Network Standard:                                                                   | 802.11 b/g/n                           |
| Wifi Band:                                                                          | Single@2.4 GHz (AC@5GHz not supported) |
| Password Encryption:                                                                | WAP/WPA2/WEP                           |
| Operation Mode:                                                                     | Repeater or Point to Point             |
| Android Phone:                                                                      | V 5.I or higher                        |
| Apple Phone or Tablet: iOS 8.1 or higher, iPhone5 or higher, iPad2, iPad Air2, ipad |                                        |
| Mini2 or higher                                                                     |                                        |

### Copyright

Copyright 2015-2016. This user manual contains copyrighted information. All rights reserved. No part of these operating instructions can be reproduced using any means and in whatsoever form - whether mechanical, electronic or otherwise - without prior written consent from the manufacturer. SUPERCOOK is a brand of plawa-feinwerk-technik GmbH & Co. KG.

AUS

### Mobile app and WiFi connection

A WiFi connection can be established to a tablet running iOS or the Android operating system. The App includes interactive instructions on the functions. Download the SUPERCOOK app to your mobile device from the Apple App Store or Android Play Store.

#### Getting started - Installing the app:

- 1. Install the app on your mobile device.
- Log into the app using your login details for www.supercook.me, if you have already registered. Add the serial number of the Yumi, found on the back of the Yumi Controller, to your profile.
- 3. Or you can set up a new account. Complete the mandatory fields and add your serial number.
- 4. After you have successfully installed the app and logged on or registered, close the app and follow the instructions in "Establishing the WiFi connection".

#### Getting started - Establishing the WiFi connection:

- 1. Switch the Bellini Supercook on. After about 30 seconds, the LED on the Yumi starts flashing in blue.
- Now go to the network settings of your mobile device and connect to the Supercook-xxxxxx WiFi. The default Yumi password is: 12345678
- 3. Start the SUPERCOOK app on your mobile device and connect the Yumi to your home network using the "Connect Yumi to the WiFi network" function. The app shows you all the networks in range. Select your network and enter your router password. The Yumi now connect to your network and restarts.
- Now go back to the network settings of your mobile device and connect to the Yumi again (Supercook-xxxxxxx).

The Yumi is now connected to your home network in Repeater Mode. The Yumi saves the network name and automatically connects to the network when it is next switched on. Please access a website via your mobile browser to check it is working. Please note that your router must support the Yumi repeater function.

5. Now go back to the SUPERCOOK app and log on.

### Urheberrecht

Copyright 2015-2016. Diese Bedienungsanleitung enthält urheberrechtlich geschützte Informationen. Alle Rechte sind vorbehalten. Kein Teil dieser Bedienungsanleitung darf ohne vorherige schriftliche Genehmigung des Herstellers mit irgendwelchen Mitteln, in irgendeiner Form – ob mechanisch, elektronisch oder anderweitig – reproduziert werden. SUPERCOOK ist eine Marke von plawa-feinwerktechnik GmbH & Co. KG.

### Mobile App und WiFi-Verbindung

Die WiFi-Verbindung kann zu einem Tablet mit iOS oder Android Betriebssystem aufgebaut werden. Die interaktive Anleitung der Funktionen ist in der App integriert. Laden Sie dazu die SUPERCOOK App vom Apple App Store oder Android Marktplatz auf Ihr mobiles Gerät.

#### Erste Schritte - App installieren:

- 1. Installieren Sie die App auf Ihrem mobilen Gerät.
- Melden Sie sich bei der App mit den gleichen Anmeldedaten wie auf www. supercook.me an, wenn Sie bereits registriert sind. Fügen Sie die Seriennummer des Yumi Ihrem Profil hinzu.
- 3. Oder registrieren Sie sich neu. Füllen Sie dazu die Pflichtfelder aus und fügen Sie Ihre Seriennummer hinzu.
- Nach erfolgreicher Installation und Anmeldung bzw. Neuregistrierung schließen Sie die App und folgen den Schritten unter "WiFi-Verbindung aufbauen".

#### Erste Schritte WiFi Verbindung aufbauen:

- Schalten Sie die Bellini Supercook an. Die LED des Yumis f\u00e4ngt nach ca. 30 Sekunden an blau zu blinken.
- Gehen Sie nun auf die Netzwerkeinstellungen Ihres mobilen Gerätes und verbinden Sie sich mit dem WiFi Supercook-xxxxxxx. Das Yumi default Passwort lautet: 12345678
- 3. Starten Sie die SUPERCOOK App auf Ihrem mobilen Gerät und verbinden Sie mit Hilfe der Funktion "Yumi mit dem WiFi Netzwerk verbinden", den Yumi mit Ihrem Heimnetzwerk. Die App zeigt Ihnen alle Netzwerke in Reichweite an. Wählen Sie Ihr Netzwerk aus und geben Sie Ihr Router Passwort ein. Der Yumi verbindet sich jetzt mit Ihrem Netzwerk und startet neu.
- 4. Gehen Sie wieder in die Netzwerkeinstellungen Ihres mobilen Gerätes und verbinden Sie sich erneut mit dem Yumi (Supercook-xxxxxx). Der Yumi ist nun im Repeater Mode mit Ihrem Heimnetzwerk verbunden. Der Yumi speichert den Netzwerknamen ab und verbindet sich beim nächsten Anschalten automatisch mit dem Netzwerk. Bitte rufen Sie über Ihren mobilen Browser eine Webseite auf, um die Funktion zu überprüfen. Bitte beachten Sie, dass Ihr Router die Repeater Funktion des Yumi zulassen muss.
- 5. Gehen Sie jetzt zurück auf die SUPERCOOK App und melden Sie sich an.
- 6. Die Funktionen der App werden innerhalb der App im Bereich "Service" erläutert.

Copyright 2015-2016. Ce manuel d'utilisation contient des informations protégées par des droits d'auteur. Tous droits réservés Aucune partie de ce manuel d'utilisation ne peut être reproduite, quelques soient les moyens et sous quelque forme que ce soit, manuellement, électroniquement ou autre, sans le consentement écrit préalable du fabricant. SUPERCOOK est une marque de plawa-feinwerktechnik GmbH & Co. KG.

### Application mobile et connexion WiFi

Une connexion WiFi peut être établie vers une tablette exécutant iOS ou le système d'exploitation Android. L'application inclut des instructions interactives sur les fonctions. Téléchargez l'application SUPERCOOK sur votre appareil mobile à partir de l'App Store pour Apple ou du Play Store pour Android.

#### Mise en route - Installation de l'application:

- 1. Installez l'application sur votre appareil mobile.
- Connectez-vous dans l'application à l'aide de vos identifiants de connexion pour www.supercook.me, si vous êtes déjà inscrit. Ajoutez le numéro de série du WiFi à votre profil.
- Vous pouvez également créer un nouveau compte. Complétez les champs obligatoires et ajoutez votre numéro de série.
- 4. Une fois l'application installée et après vous être connecté ou enregistré, fermez l'application et suivez les instructions dans « Établissement de la connexion WiFi ».

#### Mise en route - Établissement de la connexion WiFi:

- 1. Mettez sous tension le Bellini Supercook. Après environ 30 secondes, le voyant Yumi commence à clignoter en bleu.
- Accédez maintenant aux paramètres réseau de votre appareil mobile et connectezvous au WiFi Supercook-xxxxxxx. Le mot de passe Yumi par défaut est : 12345678
- 3. Lancez l'application SUPERCOOK sur votre appareil mobile et connectez le Yumi à votre réseau domestique à l'aide de la fonction « Connecter le Yumi au réseau WiFi ». L'application vous indique tous les réseaux disponibles. Sélectionnez votre réseau et saisissez le mot de passe de votre routeur. Le Yumi se connecte à votre réseau et redémarre.
- Retournez dans les paramètres réseau de votre appareil mobile et reconnectez-vous au Yumi (Supercook—xxxxxxx).

Le Yumi est désormais connecté à votre réseau domestique en mode Répétiteur. Le Yumi enregistre le nom du réseau et se connecte automatiquement au réseau à chaque activation. Veuillez accéder à un site Web via votre navigateur mobile pour vérifier que ça fonctionne. Notez que votre routeur doit prendre en charge la fonction de répétiteur du Yumi.

- 5. Retournez sur l'application SUPERCOOK et connectez-vous.
- Les fonctions de l'application sont expliquées dans la section « Service ».

Copyright 2015-2016. Este manual del usuario contiene información protegida por copyright. Todos los derechos reservados. Ninguna parte de estas instrucciones de uso puede ser reproducida en sistema alguno ni transmitida por forma ni medio electrónico, mecánico u otros, sin el permiso escrito del fabricante. SUPERCOOK es una marca de plawa-feinwerktechnik GmbH & Co. KG.

### App para móviles y conexión Wi-Fi

Puede establecer una conexión Wi-Fi con una tablet que funcione con el sistema operativo iOS o Android. La app incluye instrucciones interactivas de las diferentes funciones. Descárguese la app SUPERCOOK en su dispositivo móvil del Apple App Store o del Android Play Store.

#### Primeros pasos - Instalar la app:

- 1. Instale la app en su dispositivo móvil.
- Inicie la sesión en la app. Emplee los mismos credenciales que los que utiliza en www.supercook.me (si ya estuviera registrado). Añada el número de serie del Yumi a su perfil.
- O cree una cuenta nueva. Rellene los campos obligatorios y especifique su número de serie.
- 4. Una vez instalada la app con éxito e iniciada la sesión o registrado, cierre la app y siga las instrucciones en "Establecer la conexión WiFi".

#### Primeros pasos - Establecer la conexión WiFi:

- 1. Encienda el Bellini Supercook. Tras unos 30 segundos, el indicador LED del Yumi parpadea en azul.
- Acceda a la configuración de red de su dispositivo móvil y establezca la conexión con el Supercook-xxxxxx WiFi. La contraseña predeterminada del Yumi es: 12345678
- 3. Inicie la app de SUPERCOOK en su dispositivo móvil y utilice la función "Conectar Yumi a la red inalámbrica" para conectar el Yumi con su red doméstica. La app muestra todas las redes disponibles. Seleccione su red e introduzca la contraseña de su router. A continuación, el Yumi establece la conexión con su red y después se reinicia.
- 4. Vuelva a la configuración de red de su dispositivo móvil y establezca la conexión con el Yumi (Supercook-xxxxxx) de nuevo. Ahora, el Yumi está conectado a su red doméstica y funciona en modo Repetidor. El Yumi guarda el nombre de la red y restablece la conexión automáticamente la próxima vez que lo encienda. Pruebe de acceder a una página web con el navegador de su dispositivo móvil para comprobar que todo funciona. Tenga en cuenta que su router debe admitir la función de repetidor del Yumi.
- 5. Vuelva a abrir la app de SUPERCOOK e inicie la sesión.
- 6. En la sección "Servicio" encontrará una explicación de las funciones de la app.

Copyright 2015-2016. Questo manuale dell'utente contiene informazioni coperte da copyright. Tutti i diritti riservati. È vietato riprodurre queste istruzioni operative con qualsiasi mezzo e in qualsivoglia forma – meccanica, elettronica o altro – senza il precedente consenso scritto del produttore. SUPERCOOK è un marchio di plawa-feinwerktechnik GmbH & Co. KG.

### App mobile e connessione WiFi

È possibile stabilire una connessione WiFi con un tablet con sistema operativo iOS oppure Android. L'app include istruzioni interattive sulle funzioni. Scaricare l'app SUPERCOOK sul proprio dispositivo mobile dall'Apple App Store o dall'Android Play Store.

#### Come iniziare: installare l'app

- 1. Installare l'app sul dispositivo mobile.
- Effettuare l'accesso all'app con i propri dati di accesso a www.supercook.me, se si è già registrati. Aggiungere il numero seriale di Yumi al proprio profilo.
- Oppure è possibile creare un nuovo account. Compilare i campi obbligatori e aggiungere il numero di serie.
- 4. Installata l'app ed effettuato l'accesso o la registrazione, chiudere l'app e seguire le istruzioni in "Stabilire il collegamento WiFi".

#### Come iniziare: stabilire il collegamento WiFi

- Accendere il Bellini Supercook. Dopo circa 30 secondi, il LED su Yumi inizia a lampeggiare in blu.
- Aprire le impostazioni di rete del dispositivo mobile e connettersi alla rete WiFi Supercook–xxxxxxx. La password predefinita è: 12345678
- Avviare l'app SUPERCOOK sul dispositivo mobile e connettere Yumi alla rete casalinga mediante la funzione "Collegare Yumi alla rete WiFi". L'app mostra tutte le reti circostanti. Selezionare la propria e immettere la password del router. Yumi ora si connetterà alla rete e si riavvierà.
- 4. Tornare alle impostazioni di rete del dispositivo mobile e connettersi nuovamente a Yumi (Supercook—xxxxxx). Yumi ora è connesso alla rete casalinga in modalità ripetitore. Yumi registra il nome della rete e vi si connette automaticamente appena acceso. Accedere al sito web tramite browser mobile per verificare che funzioni. Il router deve supportare la funzione ripetitore di Yumi.
- 5. Tornare all'app SUPERCOOK ed effettuare l'accesso.
- 6. Le funzioni dell'app sono spiegate nella sezione 'Assistenza'.

Copyright 2015-2016. Este manual de utilizador contém informação de direitos de autor. Todos os direitos reservados. Nenhuma parte destas instruções de utilização pode ser reproduzida por qualquer meio e sob qualquer forma – seja ela mecânica, eletrónica ou outra qualquer – sem o consentimento prévio e por escrito do fabricante. SUPERCOOK é uma marca da plawa-feinwerktechnik GmbH & Co. KG.

### App para dispositivos portáteis e ligação WiFi

Pode ser estabelecida uma ligação WiFi com um tablete com o sistema operativo iOS ou Android. A app inclui instruções interativas sobre as funções. Vá ao App Store da Apple ou ao Play Store Android e transfira a app SUPERCOOK para o seu dispositivo portátil.

#### Os primeiros passos - Instalar a app:

- 1. Instale a app no seu dispositivo portátil.
- Entre na app utilizando as suas credenciais para www.supercook.me, se já se registou. Adicione o número de série da Yumi ao seu perfil.
- Pode também criar uma conta nova. Preencha os campos obrigatórios e introduza o seu número de série.
- Depois de ter instalado com sucesso a app, e ter introduzido as suas credenciais ou ter registado, feche a app e siga as instruções em "Estabelecer a ligação WIFI".

#### Os primeiros passos - Estabelecer a ligação WIFI:

- Ligue a Bellini Supercook. Passados 30 segundos, o LED na Yumi começa a piscar com a cor azul.
- Vá às definições de rede do seu dispositivo portátil e ligue-o à rede WiFi Supercook-xxxxxxx. A palavra-passe predefinida da Yumi é: 12345678
- 3. Inicie a app SUPERCOOK no seu dispositivo portátil e ligue a Yumi à sua rede doméstica utilizando a função "Conectar a Yumi à rede WiFi". A app mostra todas as redes na proximidade. Selecione a sua rede e introduza a palavra-passe do seu router. A Yumi liga-se à sua rede e reinicia.
- Volte às definições de rede do seu dispositivo portátil e ligue-o novamente à Yumi (Supercook-xxxxxxx).

A Yumi está agora ligada à sua rede doméstica em Modo Repetidor.

A Yumi guarda o nome da rede e liga-se automaticamente à rede da próxima vez que for ligada. Aceda a um website através do browser do seu dispositivo portátil, para confirmar que está a funcionar. Note que o seu router deve suportar a função de repetidor da Yumi.

- 5. Volte à app SUPERCOOK e introduza as suas credenciais.
- 6. As funções da app são explicadas na secção 'Assistência'.

Copyright 2015-2016. Deze gebruikershandleiding bevat auteursrechtelijk beschermde informatie. Alle rechten voorbehouden. Geen enkel onderdeel van deze bedieningsinstructies mag worden gereproduceerd met welke middelen en in welke vorm dan ook, mechanisch, elektronisch of anderszins, zonder voorafgaande schriftelijke toestemming van de fabrikant. SUPERCOOK is een merk van plawa-feinwerktechnik GmbH & Co. KG.

### App op mobiel apparaat en wifi-ver binding

Er kan een wifi-verbinding tot stand worden gebracht op een tablet met het iOS- of Android-besturingssysteem. De app bevat interactieve instructies over de functies. Download de SUPERCOOK-app op uw mobiele apparaat uit de Apple App Store of de Android Play Store.

#### Aan de slag - De app installeren:

- 1. Installeer de app op uw mobiele apparaat.
- Meld u aan op de app met uw aanmeldgegevens voor www.supercook.me, als u zich al hebt geregistreerd. Voeg het serienummer van de Yumi toe aan uw profiel.
- 3. U kunt ook een nieuwe account instellen. Vul de verplichte velden in en voeg uw serienummer toe.
- 4. Nadat u de app hebt geïnstalleerd en u hebt aangemeld of geregistreerd, sluit u de app en volgt u de instructies in "Verbinding maken met wifi".

#### Aan de slag - Verbinding maken met wifi:

- Schakel de Bellini Supercook in. Na ongeveer 30 seconden begint de led op de Yumi blauw te knipperen.
- Ga nu naar de netwerkinstellingen op uw mobiele apparaat en maak verbinding met de wifi Supercook-xxxxxxx. Het standaardwachtwoord voor de Yumi is: 12345678.
- Start de SUPERCOOK-app op uw mobiele apparaat en laat de Yumi verbinding maken met uw thuisnetwerk via de functie "Yumi met wifi-netwerk verbinden". De app toont alle netwerken binnen het bereik. Selecteer uw netwerk en voer uw routerwachtwoord in. De Yumi maakt nu verbinding met uw netwerk en start opnieuw op.
- 4. Ga nu terug naar de netwerkinstellingen op uw mobiele apparaat en maak nogmaals verbinding met de Yumi (Supercook-xxxxxxx). De Yumi is nu verbonden met uw thuisnetwerk in de repeatermodus. De naam van het netwerk wordt opgeslagen op de Yumi en er wordt automatisch verbinding gemaakt met het netwerk als het de volgende keer wordt ingeschakeld. Open een website met de browser op uw mobiele apparaat om te controleren of alles naar behoren werkt. Let op! Uw router moet de repeaterfunctie op de Yumi ondersteunen.
- 5. Ga nu terug naar de SUPERCOOK-app en meld u aan.
- 6. De functies van de app worden uitgelegd in het gedeelte 'Service'.

### Заявление об авторских правах

Авторское право 2015-2016. Данное руководство содержит материалы, охраняемые авторским правом. Все права защищены. Запрещается полное или частичное воспроизведение настоящего руководства пользователя в любом виде и любыми средствами, включая механические, электронные и прочие средства копирования, без предварительного письменного разрешения производителя. SUPERCOOK является товарным знаком plawa-feinwerktechnik GmbH & Co. KG.

### Мобильное приложение и соединение WiFi

Можно установить соединение WiFi с планшетом iOS или Android. Приложение содержит интерактивные инструкции по различным функциям. Загрузите приложение SUPERCOOK на мобильное устройство из магазина Apple App Store или Android Play Store.

#### Начало работы - установка приложения:

- 1. Установите приложение на мобильное устройство.
- Войдите в приложение, используя учетные данные www.supercook.me, если вы уже зарегистрировались. Добавьте в профиль серийный номер Yumi.
- Либо создайте новую учетную запись. Заполните обязательные поля и добавьте ваш серийный номер.
- После успешной установки приложения и входа или регистрации, закройте приложение и выполните инструкции из раздела «Установление соединения WiFi».

#### Начало работы – Установление соединения WiFi:

- Включите Bellini Supercook. Примерно через 30 секунд индикатор Yumi начнет мигать синим.
- Теперь переходите к сетевым настройкам мобильного устройства и подключайтесь к WiFi Supercook-ххххххх. Пароль Yumi по умолчанию: 12345678
- 3. Запустите приложение SUPERCOOK на мобильном устройстве и подключите Yumi к домашней сети, используя функцию «Подключение Yumi к сети WiFi». Приложение показывает все сети в радиусе действия. Выберите сеть и введите пароль маршрутизатора. Теперь Yumi подключается к вашей сети и перезагружается.
- 4. Теперь вернитесь к сетевым настройкам мобильного устройства и снова подключайтесь к Yumi (Supercook-xxxxxxx). Таким образом, комбайн Yumi будет подключен к домашней сети в режиме ретранслятора. Yumi сохраняет имя сети и при следующем включении подключается к ней автоматически. Зайдите на веб-сайт при помощи мобильного браузера, чтобы проверить работу подключения. Примите к сведению, что ваш маршрутизатор должен поддерживать функцию ретранслятора Yumi.
- 5. Теперь вернитесь в приложение SUPERCOOK и выполните вход.
- 6. Описание функций приложения приводится в разделе «Обслуживание».

Get the APP

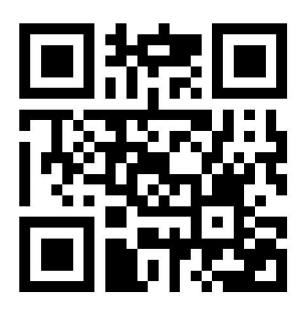

## Available on the App Store

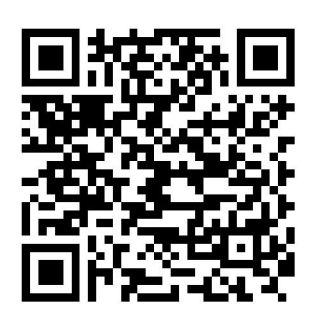

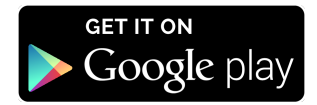

### www.supercook.me

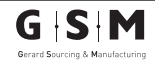

GSM International Ltd.

Consumer Service Centre : 1300 373 199

In the event of any product fault you must contact 1300 373 199 as the first step to obtain advise on Warranty support, for replacement parts or Return Authority to return product back to place of purchase for replacement or refund.

GSM International Ltd has a policy of continual improvement throughout the product range. As such the unit contained within may differ slightly from the unit illustrated on the pack.

MADE IN CHINA for GSM International Ltd.

Cat. No. BTMKM810XCon Jan 2016